#### Online birth notification portal

# Sign-up guide for service providers (maternity staff and midwives)

#### Purpose

The Registry of Births, Deaths and Marriages Queensland (RBDM) has an online service provider portal (the portal) to assist maternity staff and midwives in completing and submitting notifications of birth events electronically. The purpose of this document is to provide a step by step guide which can be referred to when maternity staff and midwives wish to sign up to use the portal.

### Background

The online service provider portal has two (2) key functions:

- 1. Register as an online service provider with RBDM.
- 2. Complete birth notices for electronic submission and XML batch file upload submissions to RBDM.

#### Providing 100 points of identification

You must provide a total of 100 points of **Australian or state-issued** documents to prove your digital identity—this is for first time users only.

Different types of identity documents are worth different points. You can use different combinations of documents to make up your 100 points, but you must include **at least one primary document** as part of your 100 points.

| Primary documents                     | Points |
|---------------------------------------|--------|
| Australian visa                       | 40     |
| Birth certificate                     | 50     |
| Certificate of Australian citizenship | 50     |
| Driver licence                        | 60     |
| Passport                              | 50     |
| Secondary documents                   | Points |
| Change of name certificate            | 40     |
| Marriage certificate                  | 40     |
| Medicare card                         | 40     |
|                                       |        |

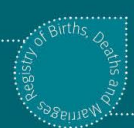

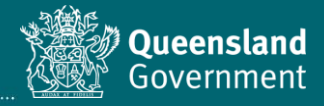

## Sign-up procedure

- 1. Before starting, we strongly recommend that you open the sign-up link in a Chrome browser (or <u>download Chrome</u> if you don't already have it installed on your device).
- 2. Visit <u>www.qld.gov.au/RBDMserviceproviders</u>. You may wish to save/bookmark/favourite this link in your browser for easy access.
- 3. Select Sign up.

| How to become an online service provider                                                                       |
|----------------------------------------------------------------------------------------------------|
| To sign up as an online service provider, you need to prove your identity. You will only need to do this once. |
| To apply for access to the system, you need to:                                                                |
| 1. Read the <u>roles and responsibilities agreement</u> .                                                      |
| 2. Have your proof of ID, email and mobile phone nearby.                                                       |
| 3. Complete the online service provider sign up process                                                        |
| a. Create a QGov account                                                                                       |
| b. Enter the confirmation code we send to your email account                                                   |
| c. Complete your online service provider details.                                                              |
| 4. Wait for us to confirm your access to the system.                                                           |
| Sign up                                                                                                    |

4. Select Sign-up / Login.

| Servic | Service provider portal                                            |  |
|--------|--------------------------------------------------------------------|--|
| 0      | You are eligible if you are a/an:                                  |  |
|        | Authorised marriage celebrant     Commissioner for Declarations    |  |
|        | Commissioner for Declarations     Government contracted undertaker |  |
|        | QIS Intermediary                                                   |  |
|        | Justice of the Peace                                               |  |
|        | Maternity staff                                                    |  |
|        | Medical Practitioner                                               |  |
|        | To sign-up as a user you will need to prove your identity. This is |  |
|        | required for first time users only.                                |  |
|        |                                                                    |  |
| Sign   | -up / Login                                                        |  |

5. Select Register.

<u>You can use</u> the Google or Microsoft options, as long as you use the same email address each time.

| Login or register |                       |                             |
|-------------------|-----------------------|-----------------------------|
| Please I          | ogin or register usir | g one of the options below. |
| G                 | Google                | Microsoft                   |
|                   | or                    |                             |
| Gurensland        | Login with QGo        | v                           |
| * Userna          | me                    |                             |
| Your e            | email address         |                             |
| * Passwo          | rd                    |                             |
| Log               | z in Regis            | ster                        |

6. Complete all fields on the next screen (following the prompts), review the Terms and conditions, and check the tick box before selecting Continue to go to the next screen.

| Create your QGov account                                                                         |
|--------------------------------------------------------------------------------------------------|
| Your QGov account is a key to your QGov identity.                                                |
| * Choose vour username                                                                           |
| Your email address                                                                               |
| * Create a password                                                                              |
| Password must be at least 10 characters, and consist of at least 3 of the following: upper case, |
| lower case pumeric special characters                                                            |
| * Confirm your password                                                                          |
|                                                                                                  |
| Mobile phone                                                                                     |
| 04                                                                                               |
| □ I agree to the <u>Terms and conditions</u> .                                                   |
| Continue                                                                                         |

7. You should immediately receive an email containing a Confirmation code.

Note: If you do not receive a code within a few minutes, it's possible that you have entered your email address incorrectly – please check it, and contact RBDM for assistance if required.

8. Return to your browser window (should still be open, otherwise you can click the link provided in the email), and enter the **Confirmation code** in the field below:

| Finalise r                     | registration                                                                             |
|--------------------------------|------------------------------------------------------------------------------------------|
| A confirmation code below to c | code has been sent to your email account. Please enter this<br>create your QGov account. |
| Confirmation of Continue       | Cancel                                                                                   |

9. If you entered your Confirmation code correctly, you have successfully created a login with your email address, and this screen should now be displayed.

Click **Continue** to verify your identity and access the online service portal in the next steps.

| Create QGov identity |                                                     |
|----------------------|-----------------------------------------------------|
| 0                    | Your account (QGov) has been successfully verified. |
| This acco            | unt is the key to your identity.                    |
| Con                  | Linue Cancel                                        |

10. You will be returned to the login screen - select Sign-up / Login to continue again

| Service provider portal |                                                                                                    |
|-------------------------|----------------------------------------------------------------------------------------------------|
| 0                       | You are eligible if you are a/an:                                                                      |
|                         | Authorised marriage celebrant                                                                          |
|                         | Commissioner for Declarations                                                                          |
|                         | Government contracted undertaker                                                                       |
|                         | QIS Intermediary                                                                                       |
|                         | Justice of the Peace                                                                                   |
|                         | Maternity staff                                                                                        |
|                         | Medical Practitioner                                                                                   |
|                         | To sign-up as a user you will need to prove your identity. This is required for first time users only. |
| Sig                     | n-up / Login                                                                                           |

Please have your proof of identity documents ready for easy reference before completing the next sections.

| We need you to prove who you are |  |
|----------------------------------|--|
| Your details                     |  |
| * Given name                     |  |
| Middle name/s                    |  |
| * Family name                    |  |
| * Date of birth<br>dd/mm/yyyy    |  |

11. Fill in Your details as below:

12. You will need to enter different details for different types of documents, depending on which tick boxes you select (e.g. if you select the driver licence and Medicare card tick boxes, dedicated fields will appear for you to enter their corresponding details).

You will not be required to upload/attach a copy of your documents in the form.

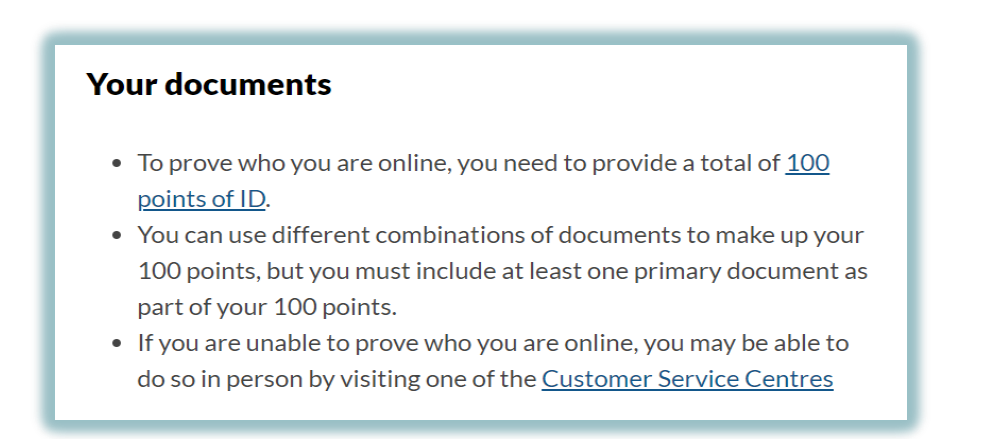

13. Select your **Primary** document/s (at least one Primary document must be provided) and enter details in the fields that appear.

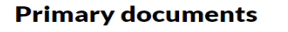

You must provide one or more primary documents.

- $\Box$  Australian passport (50 points)
- Australian visa (40 points)
- □ Birth certificate (50 points)
- Certificate of Australian citizenship (50 points)
- Driver licence (60 points)
- 14. Select your Secondary document/s (if required) and enter details in the fields that appear.

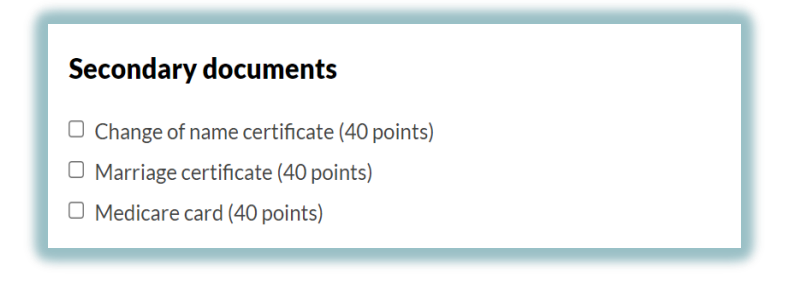

15. Once all details have been entered, please check and agree to the **Declaration** and select **Continue**.

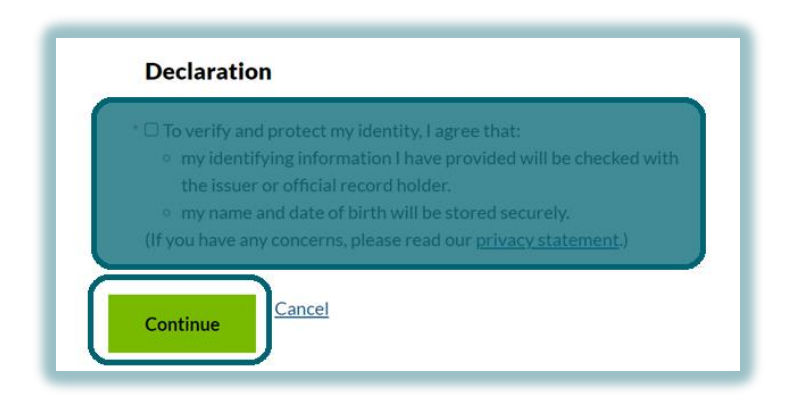

Note: The details you enter here are automatically verified – if the following message appears after you select Continue, please correct any errors in your document details and try again.

| A | Please check your answers                                                              |
|---|----------------------------------------------------------------------------------------|
|   | <ol> <li>Your passport failed. Please check your details and try<br/>again.</li> </ol> |

16. If you have successfully entered your details, the following screen should appear (you will also receive a confirmation email).

Select **Continue** to set-up your access to create and submit online birth notice records with RBDM.

| Identity details stored              |  |
|--------------------------------------|--|
| You have verified the details below: |  |
| Your verified details                |  |
| Given name                           |  |
| Middle name                          |  |
| Family name                          |  |
| Date of birth                        |  |
| Continue                             |  |

17. Select Continue to consent to share your details, as shown below.

| Consent                              | to share vour details                                                                                                    |
|--------------------------------------|----------------------------------------------------------------------------------------------------|
| To continue to us following details. | e the DJAG Service Provider Portal service we need your consent to share the                                                                      |
| Personal deta                        | ils                                                                                                    |
| Date of birth                        |                                                                                                    |
| Family name                          |                                                                                                    |
| Given name                           |                                                                                                    |
| Middle name/s                        |                                                                                                    |
| Contact detai                        | s                                                                                                    |
| Email address                        |                                                                                                    |
| I consent to sl                      | haring these details:<br>n DJAG Service Provider Portal service<br><u>ntly asked questions</u> about recent changes we've made to help you manage |
| vour data sharing                    |                                                                                                    |
| ,                                    | g preferences with Queensland Government online services                                                                                          |
| By giving consen                     | g preferences with Queensland Government online services<br>t you agree to our <u>Terms of use</u> and <u>Privacy statement</u> .                 |

18. The name and email address you used to sign-up should automatically be populated in your sign-up details. The fields will automatically change based on the information selected/entered.

| 6                                                                           |                                                                                                    |
|-----------------------------------------------------------------------------|----------------------------------------------------------------------------------------------------|
|                                                                             | You are now required to include current information which                                                                   |
|                                                                             | will form your registration details as a user of the service provider portal.                                               |
|                                                                             | It is the user's responsibility to notify the Department of<br>Justice and Attorney-General if any of these details change. |
| Author<br>You must ac                                                       | ised Service Provider identity information<br>t under the name that you have just verified by QGov                          |
| Given nar                                                                   | ne Middle name(s) * Surname                                                                                                 |
| Name                                                                        | Surname                                                                                                    |
| <ul> <li>QIS Int</li> <li>JPs in</li> <li>Matern</li> <li>Medica</li> </ul> | termediary<br>the Community Program<br>ity staff<br>al Practitioner                                                         |
| Contac                                                                      | t details                                                                                                    |
| Preferred                                                                   | contact email address                                                                                                    |
| Provided by                                                                 | your QGov ventication. You can change it for your future correspondence                                                     |
| Preferred                                                                   | contact mobile phone number (SMS)                                                                                           |
| Save                                                                        | e for later                                                                                                    |

19. Select Maternity staff, as shown below.

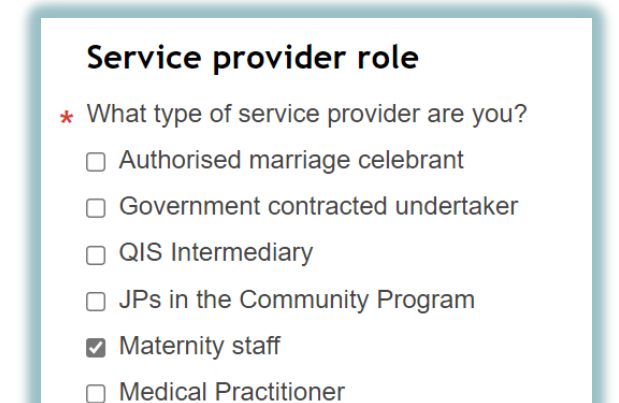

20. Complete all the mandatory fields—these details will be used for the submission of a birth notice to us.

| contact email address<br>your QGov verification. You can change it for your future correspondence<br>123@example.com |
|----------------------------------------------------------------------------------------------------|
| your QGov verification. You can change it for your future correspondence<br>123@example.com                          |
| 123@example.com                                                                                                    |
|                                                                                                    |
| gree for the above email address to be used to distribute stakeholder                                                |
| rs and/or other material related to the Registry of Births, Deaths and s?                                            |
| ○ No                                                                                                    |
| contact mobile phone number (SMS)                                                                                    |
|                                                                                                    |
|                                                                                                    |
| ity staff details                                                                                                    |
| tetails                                                                                                    |
| select -                                                                                                    |
|                                                                                                    |
|                                                                                                    |
| l declare                                                                                                    |
|                                                                                                    |
| All users of the system must be aware of and comply with                                                             |
| the Information Privacy Act 2009 and the Right to                                                                    |
| Information Act 2009. Refer to www.legislation.qld.gov.au.                                                           |
|                                                                                                    |
| Contact the Registry via                                                                                             |
| Contact the Registry via<br>BDMOnlineBirthNotices@justice.qld.gov.au for more                                        |
|                                                                                                    |

21. Select Hospital details by entering the name to bring up the site in the lookup list, as shown below.

|   | Maternity staff details                                      |  |  |  |  |  |
|---|--------------------------------------------------------------|--|--|--|--|--|
| * | ★ Hospital details                                           |  |  |  |  |  |
| ſ | - please select -                                            |  |  |  |  |  |
|   | Mater                                                        |  |  |  |  |  |
|   | Corinda Maternity Hospital, Corinda, CORINDA                 |  |  |  |  |  |
|   | Lady Musgrave Maternity Section, Maryborough,<br>MARYBOROUGH |  |  |  |  |  |
|   | Mater Hospital, YEPPOON                                      |  |  |  |  |  |
|   | Mater Hospital Brisbane, South Brisbane                      |  |  |  |  |  |
|   | Mater Mothers Hospital, South Brisbane                       |  |  |  |  |  |
|   |                                                              |  |  |  |  |  |

22. Select Submit access request.

This will send an electronic message to RBDM to approve your access as a service provider with access to the portal. You will receive a SMS and email to confirm access.

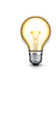

If you do not have all the information, select Save for later to come back and enter details later.

23. The Summary of services screen should be displayed for you. Select Log out.

You will receive confirmation of access within 2 business days.

| Summ | ary of services                                                                                                    |
|------|----------------------------------------------------------------------------------------------------|
| 0    | Your sign-up is in progress with RBDM                                                                                                    |
|      | Your sign-up details are being verified by RBDM. We will<br>contact you with the outcome shortly. Alternatively, you can<br>contact 133 677 to check the progress. |
| Refi | Log out                                                                                                    |